# <u>ระบบรักษาความปลอดภัยการเข้าถึงของรัฐ Washington (SAW)</u>

คำแนะนำในการลงทะเบียน WSGC บัญชีของฉัน

บริการออนไลน์สำหรับ WSGC (Washington State Gambling Commission, คณะกรรมาธิการด้านการพนัน ของรัฐ Washington) มีให้บริการผ่าน SAW เท่านั้น SAW (Secure Access Washington, ระบบรักษาความปลอดภัยการเข้าถึงของรัฐ Washington) เป็นเว็บไซต์ที่อนุญาตให้ผู้ใช้เข้าถึงบริการต่างๆ สำหรับหน่วยงานรัฐบาลของรัฐ Washington หลายแห่ง โดยใช้รหัสผู้ใช้และรหัสผ่านเพียงอย่างเดียว คำแนะนำต่อไปนี้จะแนะนำคุณตลอดขั้นตอนการลงทะเบียน SAW และการเพิ่มบริการออนไลน์ของคณะกรรมาธิการ ด้านการพนัน "WSGC My Account" (WSGC บัญชีของฉัน)

หากคุณต้องการความช่วยเหลือในการลงทะเบียน โปรดติดต่อผู้เชี่ยวชาญด้านใบอนุญาต (Licensing Specialist) ที่ (360) 486-3441 หรือ <u>Licensing@wsgc.wa.gov</u>

## <u>คำแนะนำ:</u>

- 1. เปิดอินเทอร์เน็ตเบราว์เซอร์ของคุณแล้วไปที่เว็บไซต์ <u>secureaccess.wa.gov</u>
- คลิกปุ่ม<u>SIGN UP!</u> (ลงชื่อเข้าร่วม)

| AC THE STATE OF WASHINGTON     | To your lo    | <b>VELCO</b><br>ogin for Wash                                            | ME<br>nington state                                                         | 2.       |
|--------------------------------|---------------|--------------------------------------------------------------------------|-----------------------------------------------------------------------------|----------|
| R Secure Access<br>Washington  |               |                                                                          | SIGN UP! GET HELP                                                           | TIPS ON  |
| LOGIN                          |               | Tweets by interventionality                                              |                                                                             | 0        |
| USERNAME                       |               | SecureAccess Washington<br>@SecureAccessWA                               |                                                                             |          |
| PASSWORD                       |               | Due to scheduled main<br>Washington, users may<br>5:30-6:15 a.m. on Tues | tenance on SecureAccess<br>/ not be able to log in betwee<br>day, April 19. | n        |
|                                |               | ♥ B+                                                                     |                                                                             | 18, 2922 |
| Eorgot your username2   Forgot | our password? | SecureAccess Washington     @SecureAccessWA                              |                                                                             |          |

3. ป้อนข้อมูลส่วนบุคคล ข้อมูลติดต่อ (ไม่บังคับ) และสร้างชื่อผู้ใช้และรหัสผ่าน

|                                                                                                    | Sign Up!                                                                                   | × |
|----------------------------------------------------------------------------------------------------|--------------------------------------------------------------------------------------------|---|
|                                                                                                    |                                                                                            |   |
| Sign Up For An Account<br>Fill in the following form to sign up for an account. If you are n<br>check here.<br>Personal Information<br>First Name                                                                         | et sure if you already here an account,                                                    |   |
| Last Name                                                                                                    |                                                                                            |   |
| Primary Email                                                                                                    |                                                                                            |   |
| Contact Information For Security<br>Provide additional contact information to receive accurity code<br>access to your account. You can add or edit additional contact<br>settings.<br>Additional Email Address (Optional) | (Optional)<br>In and reduces the chance of loaing<br>Information facer in your SAW account |   |
| Mobile Phone Number (Optional)                                                                                                    |                                                                                            |   |
| Message and dece rates may apply. A message will only be set<br><u>Terms of Service</u> or <u>Private Policy</u> for more information.                                                                                    | tt when you request it. View our <u>Mobile</u>                                             |   |
| Username and Password                                                                                                    | •                                                                                          |   |
| L                                                                                                    |                                                                                            |   |
| Password Requirements<br>Add at least 10 more characters<br>Add a special character or a lower case letter or a                                                                                                    | n uppercase letter or a number                                                             |   |
| Password Requirements<br>Add at least 10 more characters<br>Add a special character or a lower case letter or a<br>Password                                                                                               | n uppercase letter or a number                                                             |   |

# ทำเครื่องหมายที่ช่อง "<u>I'm not a robot"</u> (ฉันไม่ใช่หุ่นยนด์)

คุณจะเห็นแคปช่าเพื่อความปลอดภัยและขอให้เลือกภาพตามที่ระบุ หลังจากที่คุณเลือกแล้ว ให้คลิกปุ่ม<u>VERIFY</u> (ยืนยัน) (หากไม่มีภาพที่ถูกต้อง ให้คลิกปุ่ม<u>SKIP</u> [ข้าม])

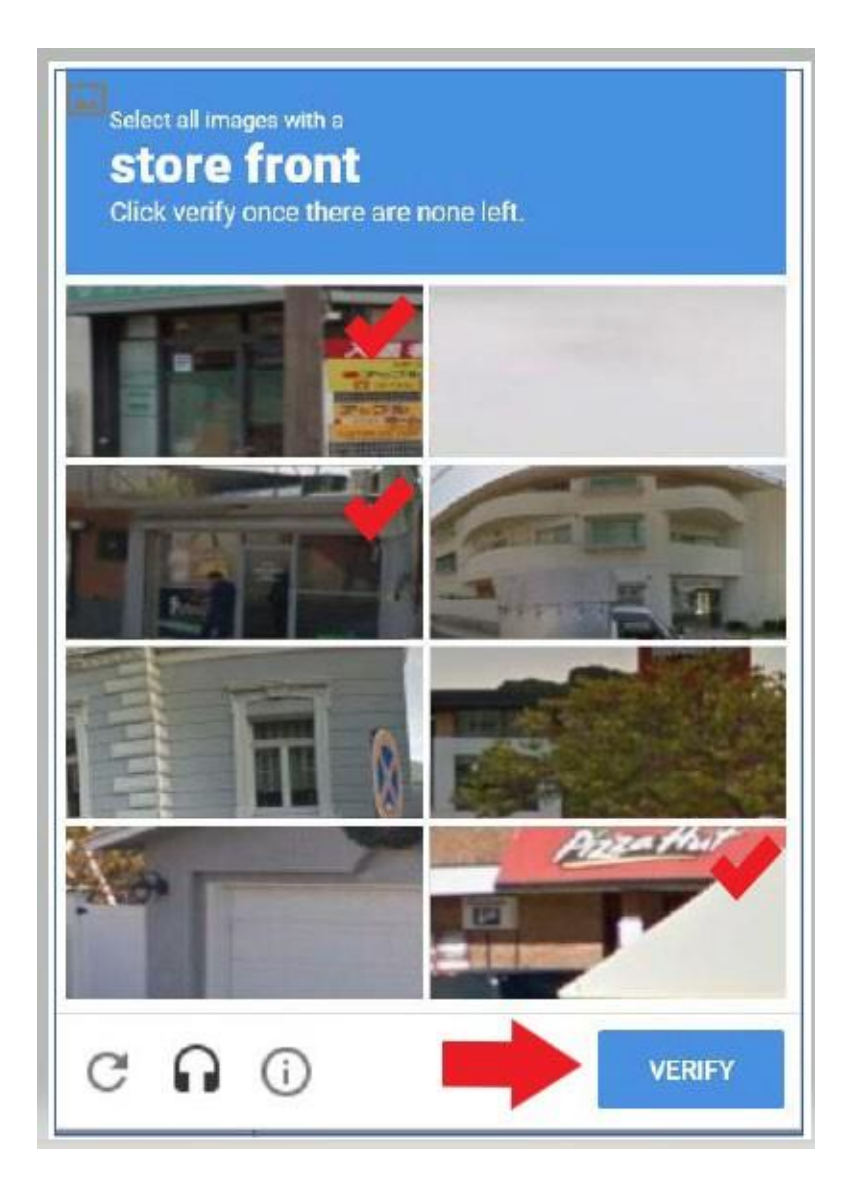

# 5. คลิกปุ่ม <u>SUBMIT</u> (ส่ง)

| SIGN UP! ×                                         |
|----------------------------------------------------|
| Not sure if you already have an account? CHECK NOW |
| FIRST NAME                                         |
| Isabel                                             |
| LAST NAME                                          |
| Corrigan                                           |
| EMAIL                                              |
| isabel.corrigan@wsgc.wa.gov                        |
| USERNAME                                           |
| isabelc@123                                        |
| PASSWORD                                           |
| •••••                                              |
| CONFIRM PASSWORD                                   |
|                                                    |
| V I'm not a robot                                  |
| SUBMIT                                             |

### ระบบจะส่งอีเมลแจ้งว่าลิงก์เปิดใช้งานแล้ว

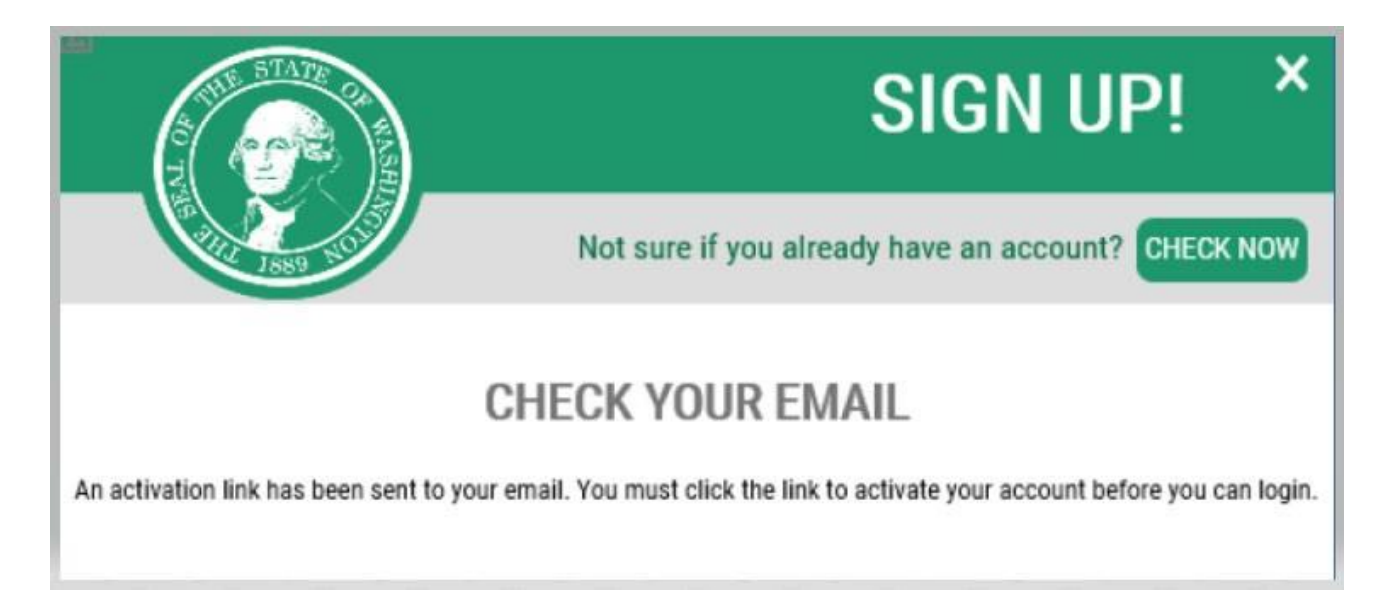

- 6. ปิดหน้าต่างอินเทอร์เน็ตเบราว์เซอร์ที่คุณเปิดไว้
- ไปที่กล่องจดหมายอีเมลของคุณ ระบบจะส่งอีเมลเปิดใช้งานจากที่อยู่อีเมล: secureaccess@cts.wa.gov (หากไม่เห็นอีเมลในกล่องจดหมาย ให้ตรวจดูในโฟลเดอร์ขยะหรือสแปม)

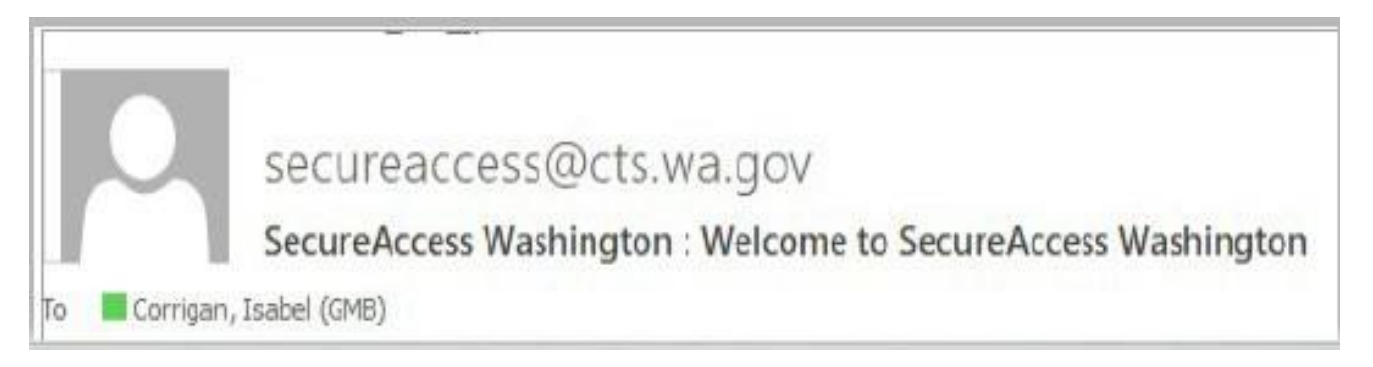

### 8. เปิดอีเมลและคลิกลิงก์เปิดใช้งาน

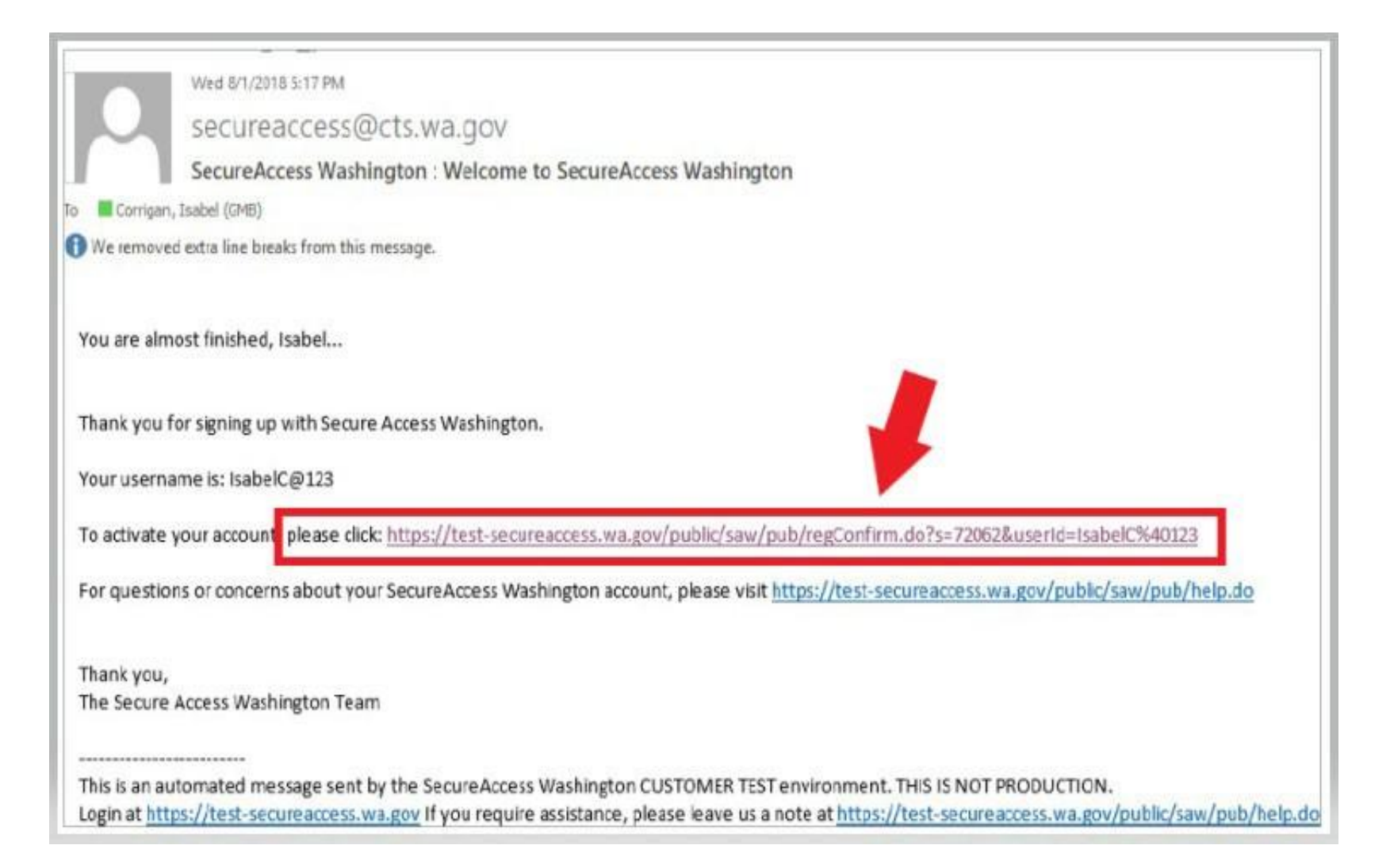

## 9. คลิกปุ่ม<u>LOGIN</u> (เข้าสู่ระบบ)

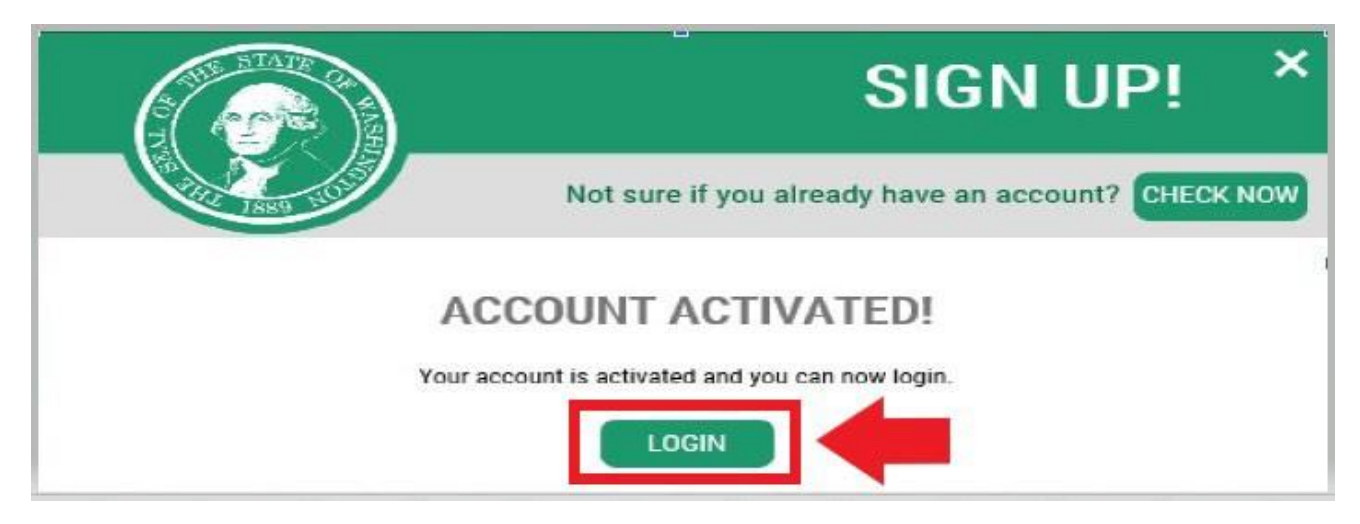

10. กรอกชื่อผู้ใช้และรหัสผ่านของคุณ จากนั้นคลิก <u>SUBMIT</u> (ส่ง)

| to yo        | <b>WELCOME</b><br>to your login for Washington state.      |  |  |
|--------------|------------------------------------------------------------|--|--|
| SecureAccess | BION UPI GET HELP TIPS ON                                  |  |  |
|              | ON BEHALF OF<br>Washington State<br>GAMBLING<br>COMMISSION |  |  |

## 11. คลิกปุ่ม <u>ADD A NEW SERVICE</u> (เพิ่มบริการใหม่)

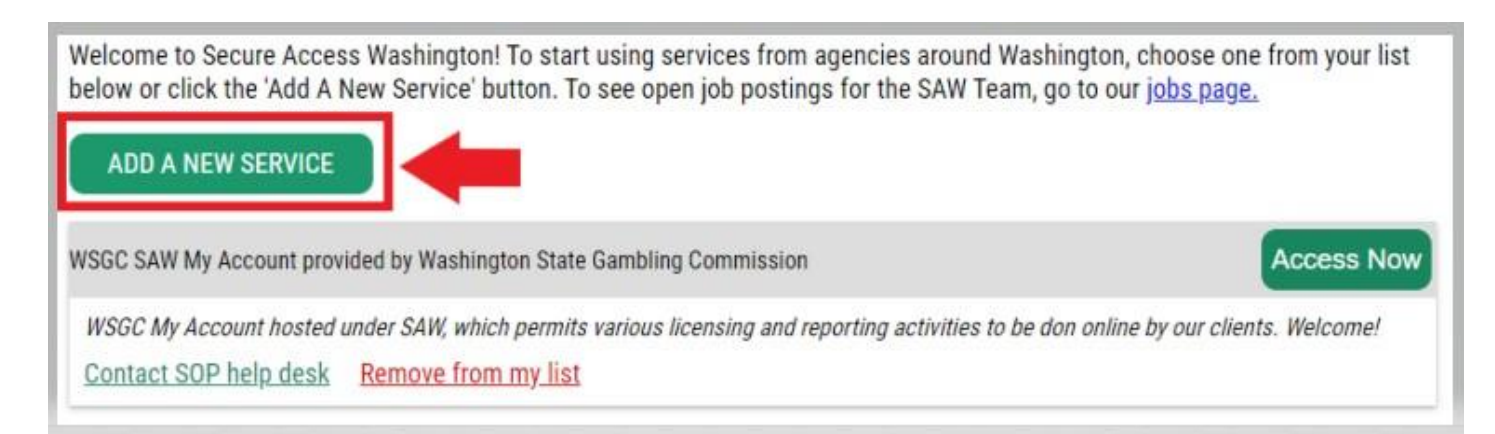

 คลิกปุ่ม "<u>I would like to browse a list of services by agency</u>" (ข้าพเจ้าต้องการเรียกดูรายการบริการตามหน่วยงาน)

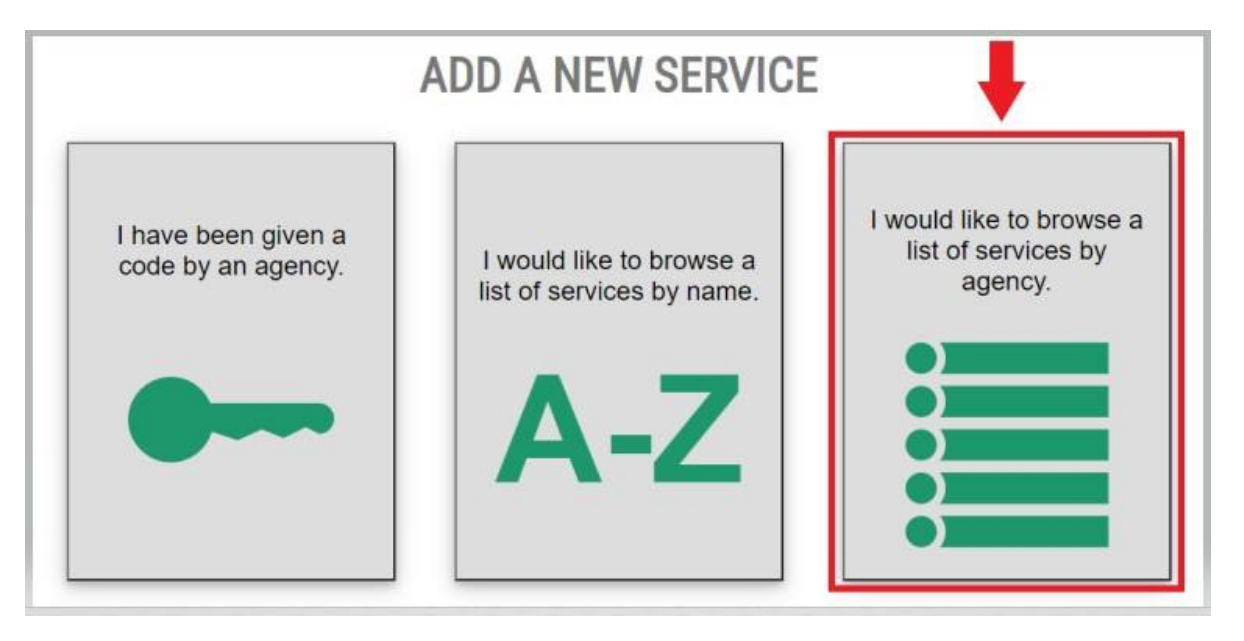

 เลือก <u>Washington State Gambling Commission</u> (คณะกรรมาธิการด้านการพนันของรัฐ Washington) จากรายชื่อหน่วยงาน

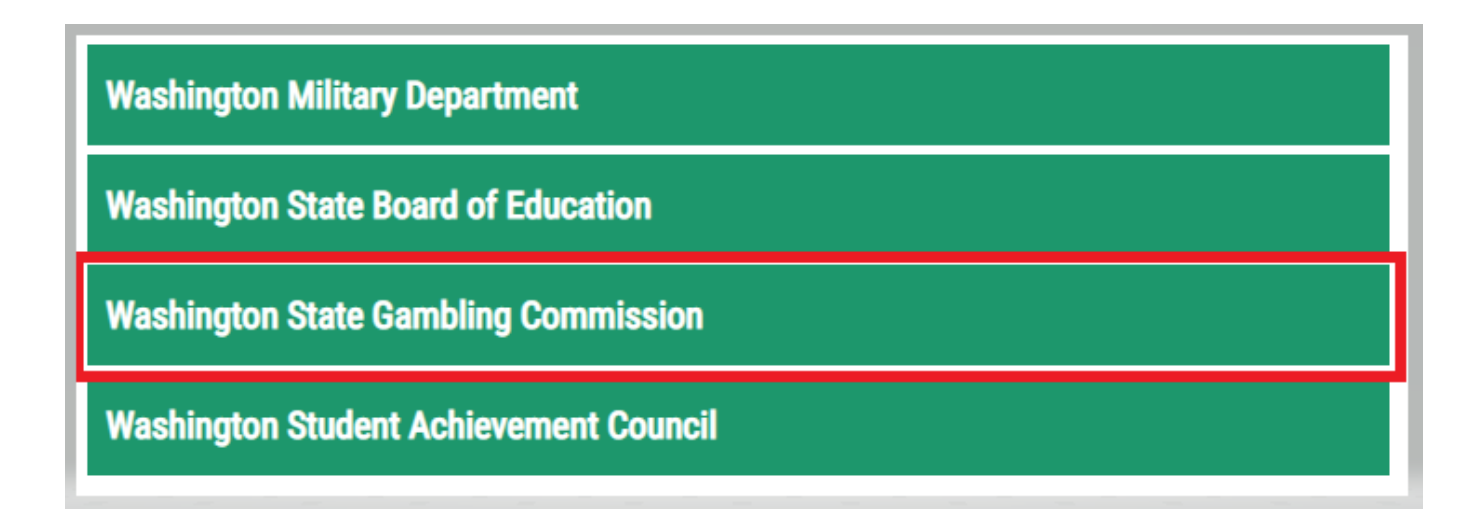

14. คลิกปุ่ม <u>APPLY</u> (สมัคร)

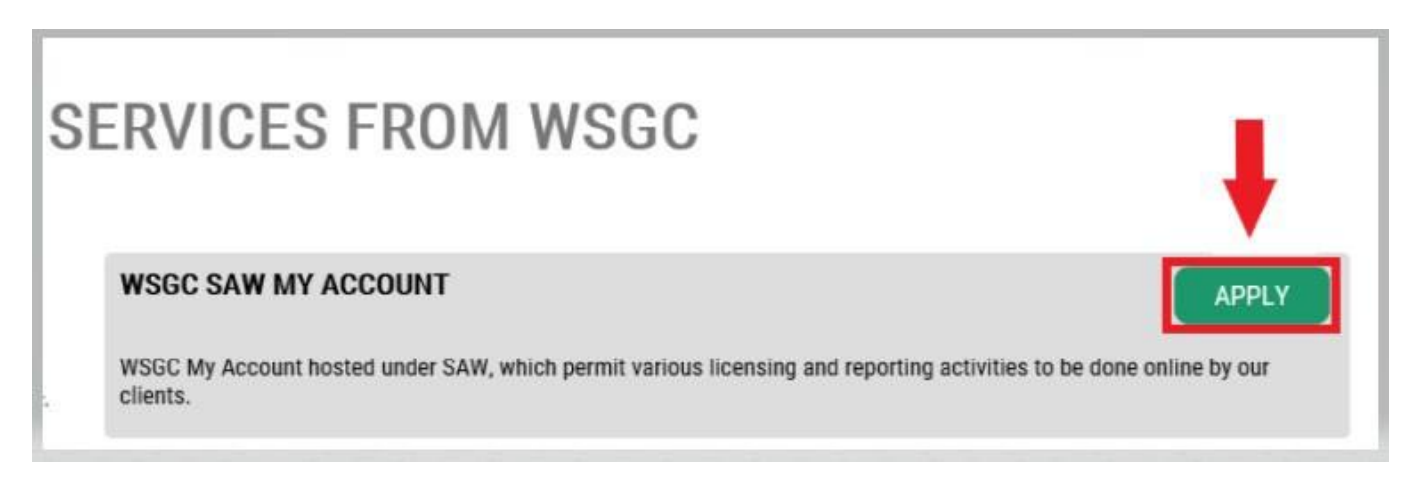

### <u>การยืนยันตัวตน:</u>

ู้เมื่อยืนยันตัวตนเสร็จสิ้น คุณจะสามารถเข้าถึงบัญชีของคุณได้ทันที SAW จะถามคำถามคุณจากข้อมูลที่คุณส่งไปยังหน่วยงานๆ ของรัฐต่าง (เช่น กรมใบอนุญาต [Dept. of Licensing] กรมอนามัย [Dept. of Health] คุณจะถูกตั้งคำถามเกี่ยวกับยานพาหนะที่คุณเป็นเจ้าของ คนที่คุณรู้จัก ประสบการณ์การทำงานของคุณ ฯลฯ

หากไม่ทราบคำตอบสำหรับคำถามเหล่านี้ คุณสามารถขอสิทธิ์ข้ามขั้นตอนนี้ได้ อย่างไรก็ตาม เราอาจใช้เวลา 2−7 วันทำการในการยืนยันตัวตนของคุณ

15. ป้อนที่อยู่ถนนที่บ้านของคุณตั้งอยู่ แล้วคลิกปุ่ม <u>CONTINUE</u> (ดำเนินการต่อ)

| B Secure Access                                                                                             | HOME ACCOUNT TIPS ON GET HELP LOGOUT                                                                                                    |  |  |  |  |  |
|----------------------------------------------------------------------------------------------------|----------------------------------------------------------------------------------------------------|--|--|--|--|--|
|                                                                                                    | IDENTITY VERIFICATION                                                                                                    |  |  |  |  |  |
| You will be asked a series of questions based on you<br>know or your professional experience. If you do not | ur public record data (the state of Washington does not gather or store this data). These questions could be about things you have owned, people you<br>wish to answer these questions, you may request permission to skip this step. This choice may delay access to your service. Requests to bypass this                  |  |  |  |  |  |
| process will send a notification to the owner of the s                                                      | service who may reach out to you to verify your identity manually. Unce verified, you will be able to continue the registration process for this service.                                                                                                    |  |  |  |  |  |
|                                                                                                    | Is your legal name displayed correctly below? Hirst and Last name are required.<br>This name should match what appears on your official documents, like your<br>driver's license or passport. <u>Edit your name</u> if it does not match your official<br>documents. Doce any edits are complete balase return to this nape. |  |  |  |  |  |
|                                                                                                    | ISABEL CORRIGAN                                                                                                    |  |  |  |  |  |
|                                                                                                    | ADDRESS                                                                                                    |  |  |  |  |  |
|                                                                                                    | The State of Washington does not store this address or use it for any purpose<br>other than this transaction. If you have more than one address, enter the<br>location where you receive bills or bank statements.                                                                                                    |  |  |  |  |  |
|                                                                                                    | STREET ADDRESS                                                                                                    |  |  |  |  |  |
|                                                                                                    | СПУ                                                                                                    |  |  |  |  |  |
|                                                                                                    | STATE                                                                                                    |  |  |  |  |  |
|                                                                                                    | ZIP                                                                                                    |  |  |  |  |  |
|                                                                                                    |                                                                                                    |  |  |  |  |  |
|                                                                                                    | CONTINUE                                                                                                    |  |  |  |  |  |

- ตอบคำถามการยืนยันตัวตน ข้อมูลเหล่านี้อิงจากบันทึกสาธารณะของคุณ ดังนั้นตัวอย่างที่แสดงด้านล่างนี้จะแตกต่างจากคำถามที่คุณจะได้รับ
- 17. คลิกปุ่ม <u>CONTINUE</u> (ดำเนินการต่อ) หลังจากตอบคำถามแต่ละข้อ

|                            |                                                                                                    | HOME                             | ACCOUNT          | TIPS ON  | GET HELP | LOGOL |
|----------------------------|----------------------------------------------------------------------------------------------------|----------------------------------|------------------|----------|----------|-------|
| IDENT                      | TY VERIFICATIO                                                                                                    | N QUESTI                         | NC               |          |          |       |
| Which of the following str | eet addresses in 'Portage' have you                                                                                             | ı ever lived at or been          | associated with? |          |          |       |
| O 25                       | 05 Henry Street                                                                                                    |                                  |                  |          |          |       |
| O 29                       | 0 Perry Way                                                                                                    |                                  |                  |          |          |       |
| 032                        | 32 Whalley Place West                                                                                                    |                                  |                  |          |          |       |
| 0.36                       | 0 Manowar Lane<br>24 London Loon Northeast                                                                                      |                                  |                  |          |          |       |
| O No                       | ne of the above or I am not familiar                                                                                            | r with this property             |                  |          |          |       |
|                            | Constant of the second                                                                                                    |                                  |                  |          |          |       |
|                            | CONTINUE                                                                                                    |                                  |                  |          |          |       |
|                            |                                                                                                    |                                  |                  |          |          |       |
|                            |                                                                                                    | HOME                             | ACCOUNT          | TIDS ON  | CET HELD | 1000  |
|                            |                                                                                                    | TIONE                            | Account          | THE S ON | OLITILL  | LUGU  |
|                            |                                                                                                    | HOME                             | Account          | TIPS ON  | GETTIELF | LOGO  |
|                            |                                                                                                    | Home                             | Account          | HP3 ON   |          | LUGU  |
|                            |                                                                                                    | TOME                             | ACCOUNT          | HPS ON   | demiller | 20800 |
| IDENTITY                   | Y VERIFICATI                                                                                                    |                                  | STION            | HPSON    | GETTIELF |       |
| IDENTITY                   | Y VERIFICATI                                                                                                    |                                  | ESTION           | IPSON    | CEMILL   |       |
|                            | Y VERIFICATI                                                                                                    | ION QUE                          | ESTION           |          |          |       |
|                            | Y VERIFICATI                                                                                                    | ION QUE                          | ESTION           | IPSON    |          |       |
| IDENTIT'<br>Which          | Y VERIFICATI<br>of the following first names have yo<br>O Arleigh<br>O Chervi                                                   | ION QUE                          | STION            |          |          |       |
| IDENTIT'<br>Which          | Y VERIFICATI<br>of the following first names have yo<br>O Arleigh<br>Cheryl<br>Heather                                          | ION QUE                          | STION            |          |          |       |
| <b>IDENTIT</b><br>Which    | of the following first names have yo<br>Arleigh<br>Cheryl<br>Heather<br>Kimberly                                                | ION QUE                          | STION            |          |          |       |
| <b>IDENTIT</b><br>Which    | of the following first names have yo<br>Arleigh<br>Cheryl<br>Heather<br>Kimberly<br>Roseann                                     | ION QUE                          | ESTION           |          |          |       |
| <b>IDENTIT</b><br>Which    | Y VERIFICATI<br>of the following first names have yo<br>Arleigh<br>Cheryl<br>Heather<br>Kimberly<br>Roseann<br>None of the abow | ION QUE<br>bu also been known by | estion<br>?      |          |          |       |
| <b>IDENTIT</b><br>Which    | of the following first names have yo<br>Arleigh<br>Cheryl<br>Heather<br>Kimberly<br>Roseann<br>None of the above                | ION QUE                          | estion<br>?      |          |          |       |

### <u>การยืนยันดัวตนไม่สำเร็จ:</u>

หากคุณไม่สามารถตอบคำถามยืนยันตัวตนได้อย่างถูกต้อง ให้ลองใช้รายการตัวเลือกใดตัวเลือกหนึ่ง "What should I do next?" (ฉันควรทำอย่างไรต่อไป) คุณอาจตอบคำถามยืนยันตัวตนได้อย่างถูกต้องหลังจากแก้ไขโปรไฟล์หรือที่อยู่บ้านของคุณ

A. หากคุณยังคงไม่สามารถตอบคำถามยืนยันตัวตนได้ ให้คลิกไฮเปอร์ลิงก์ <u>Request permission</u> <u>to skip this step</u> (ขอสิทธิ์เพื่อข้ามขั้นตอนนี้)

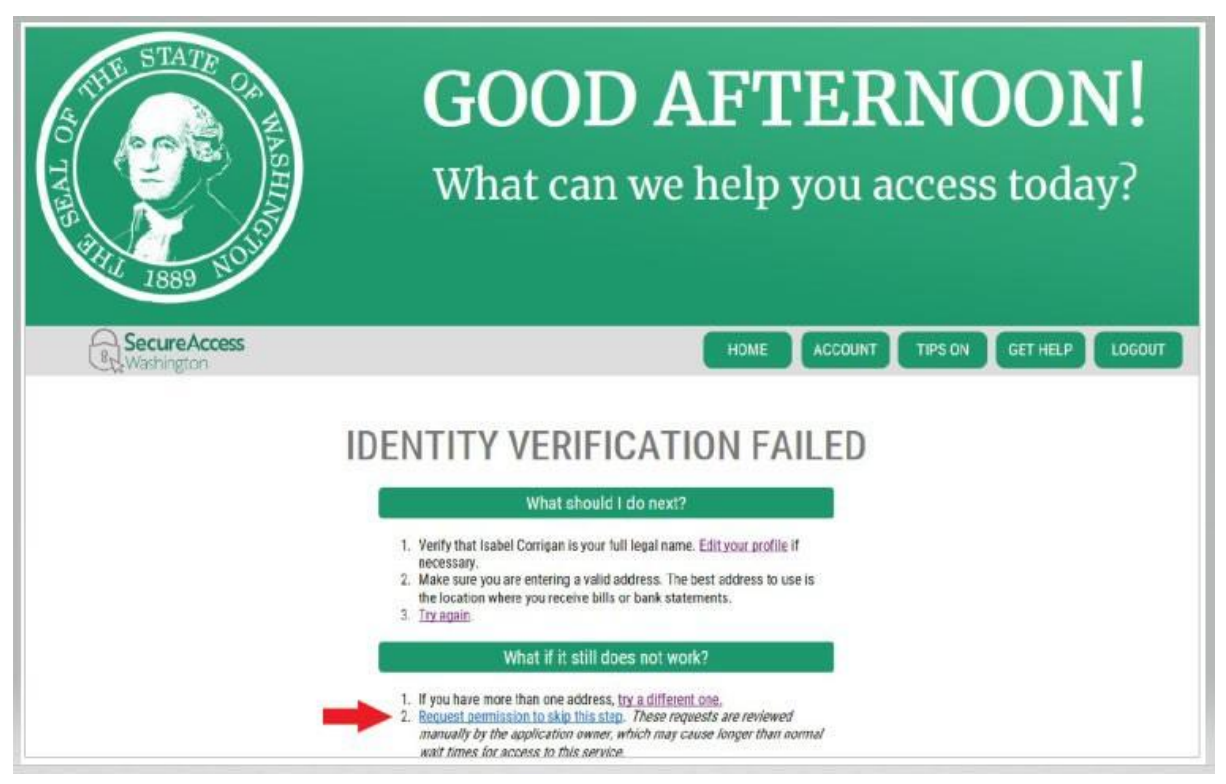

# B. คลิกปุ่ม OK (ตกลง)

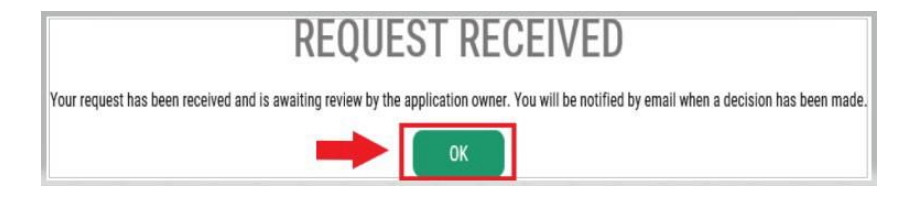

### C. ออกจากระบบ SAW

D. ปิดหน้าต่างอินเทอร์เน็ตเบราว์เซอร์ที่เปิดอยู่

E. เราจะส่งอีเมลพร้อมคำถามสองสามข้อเกี่ยวกับตัวคุณหรือองค์กรของคุณ

- หากคุณไม่ตอบกลับอีเมล เราจะปฏิเสธคำขอของคุณหลังจากผ่านไป 7 วัน
- โปรดตรวจุดูโฟลเดอร์ "ขยะ" หรือ "สแปม" บางครั้งอีเมลของเราอาจไปที่โฟลเดอร์ดังกล่าว
- หลังจากที่เร<sup>้</sup>าตรวจสอบคำตอบที่คุณตอบทางอีเมลแล้ว และหากเราอนุมัติคำขอของคุณ คุณจะได้รับอีเมลอีกฉบับจาก secureaccess@cts.wa.gov โดยมีหัวเรื่องว่า "KBA Bypass Approved!" (ระบบบายพาส KBA อนุมัติแล้ว!)

F. คลิกไฮเปอร์ลิงก์ในอีเมลเพื่อเข้าสู่ระบบ SAW <u>คุณจะต้องเพิ่มบริการ WSGC My Account</u> (WSGC บัญชีของฉัน) อีกครั้ง (กลับไปที่ขั้นตอนที่ 11 เพื่อดูคำแนะนำ)

| Thu 30/2018 R M AN                                                                                                    |
|----------------------------------------------------------------------------------------------------|
| secureaccess@cts.wa.gov                                                                                                    |
| SecureAccess Washington : KBA Bypass Approved                                                                                                    |
| Company, based (2018)                                                                                                    |
| We removed ectra line beaks from this message.                                                                                                    |
|                                                                                                    |
|                                                                                                    |
| Your KBA Bypass request for SecureAccess Washington agency (Washington State Gambing Commission) service (WSGC SAW My Account) has been approved. Please return to SecureAccess Washington and re-request access to this service. You will not be required to complete licentity verification.                                                                                                    |
|                                                                                                    |
| This is an automated material and the Section Referess Washington                                                                                                    |
| Log n at https://test-secureaccess.wa.gov the curequire associance, peace leave us a note at https://test-secureaccess.wa.gov/public/saw/public/saw |

### 18. <u>หากปัจจุบันคุณได้รับอนุญาต</u>:

ค้นหาหมายเลข PIN และหมายเลขลูกค้าหรือใบอนุญาตของคุณ คุณสามารถค้นหาข้อมูลดังกล่าวได้ในเอกสารเหล่านี้:

- สำหรับพนักงานห้องไพ่ ด้วแทน และผู้จัดการการพนัน:
  - อีเมลแจ้งเดือนให้ต่ออายุใบอนุญาตของคุณ

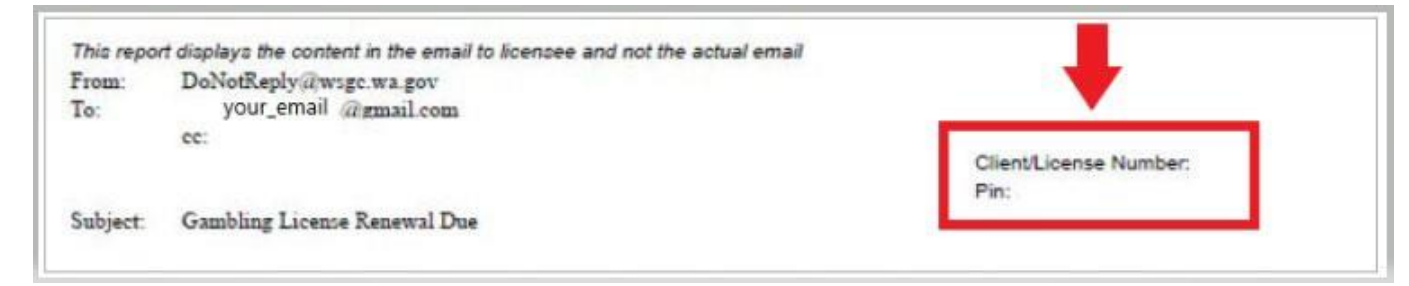

- <u>สำหรับองค์กร (ธุรกิจที่ไม่แสวงหากำไรและเชิงพาณิชย์):</u>
  - จดหมายแนะนำบัญชีของฉัน
  - อีเมลแจ้งเดือนให้กรอกรายงานใบอนุญาตรายไตรมาสของคุณ
  - อีเมลเดือนให้ต่ออายุใบอนุญาตของคุณ

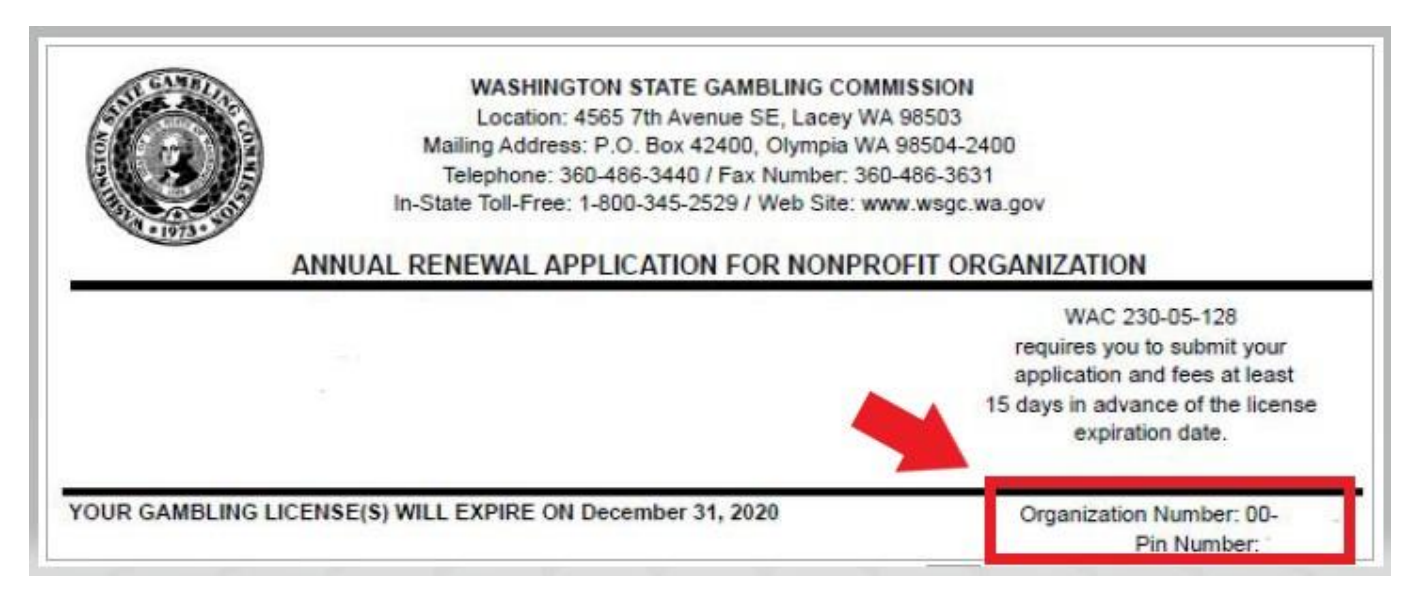

# 19. <u>ข้อมูลเพิ่มเติมสำหรับ WSGC:</u>

### หากปัจจบันคณได้รับอนฌาต:

- ้คุณจะต้องป้อน PIN และหมายเลขลูกค้าหรือใบอนุ • ญ่าตในหน้านี้เท่านั้น
- คุ้ณสามารถเว้นว่างคำถามอื่นๆ ทั้งหมดได้
- ้ คลิกปุ่ม <u>SUBMIT</u> (ส่ง) หลังจากป้อนหมายเลขเหล่านี้ •

PIN

If you were provided a My Account Access

PIN enter it here. The PIN is all NUMERIC.

**Client or License Number** 

Provide your license or client number

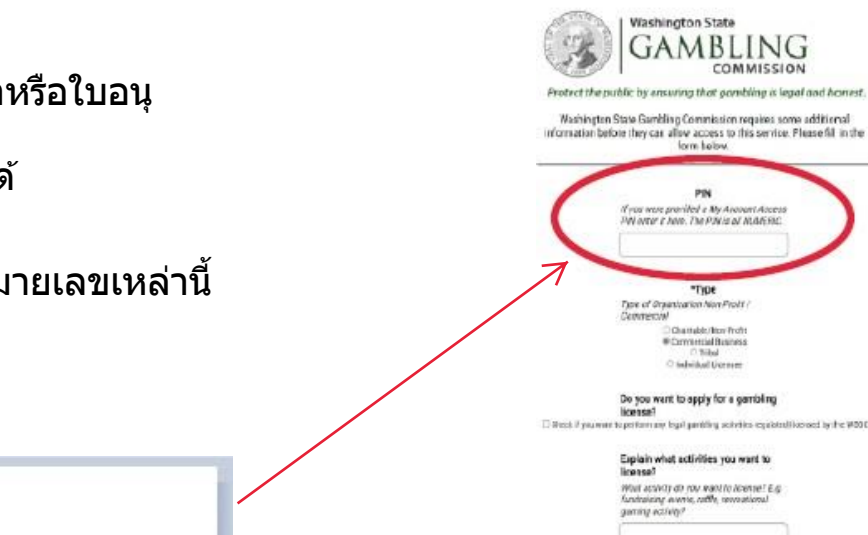

Do you went to renew or pay second half payment online? We Account will reminil you and let you mere wait pay ordinal

ADDITIONAL INFO FOR WSGC Washington State

> GAMBLING COMMISSION

PIN il you wave provided a My Avadant Acces PM ortar a hore. The PDV is al MARENC

"Tipe Type of Organization Non-Prolit Charable/Iton Froht Convertial Business O'Nibal O'Solwidoal Genere

Do you want to apply for a gambling license?

Explain what activities you want to license? What activity do nov want to intense? E.g. fundrational events, rathe, reveational gaming activity? ned by the ¥001

Do you want to manage your employees licenses/certifications?

Do you want to sign up for newsletters or reminders? Monitory partners the many loss

Do you want to report financial activity celine? preparation parel, person or personal branched pertain

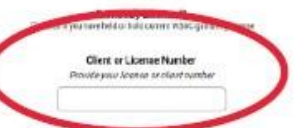

DEA (Deing Besidens Ap) have

Premises Address Tyucai address of your business

100 brifted Excilience identifier barrain

Ownership Type Dunurship Type / Shantare

15

### ADDITIONAL INFO FOR WSGC

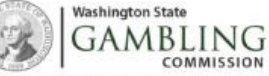

COMMISSION Protect the public by ensuring that gambling is legal and honest.

Washington State Gambling Commission requires some additional information before they can allow access to this service. Please fill in the form below.

#### PIN

If you were provided a My Account Access PIN enter it here. The PIN is all MUMERIC.

#### \*Type

Type of Organization Non-Profit / Commercial Chastable, Non-Profit Commercial Business

C Individual Licensee

Do you want to apply for a gambling license?

Check if you want to perform any legal gambling activities regulated/licensed by the WSBC

Explain what activities you want to license?

What activity do you want to license? E.g. fundraising events, raffle, recreational gaming activity?

Do you want to renew or pay secondhalf payment online?

Do you want to manage your employee's licenses/certifications? Gee employee's status, renewal dates, and update it inside My Account

> Do you want to sign up for newsletters or reminders? You can select to receive email solifications.

Do you want to report financial activity online? Report your quarterly, servi-annual or annual financial activity online.

Previously Licensed? Check if you have held or hold current WSGC gambing license

> Client or License Number Provide your license or client number

> > DBA (Doing Business As) Name

Premises Address Physical address of your business

LIBI Unified Business Identifier Number

**Ownership** Type **Dwnership Type / Structure** 

SUBMIT

16

### ข้อมลเพิ่มเติมสำหรับ WSGC:

- หากคุณไม่เคยได้รับใบอนุญาตมาก่อน:
   กรอกข้อมูลทั้งหมดที่เกี่ยวข้องกับคุณหรือองค์กรของคุณ
   หากคุณไม่ทราบวิธีตอบคำถาม คุณสามารถเว้นว่างไว้ได้
   คุณจะไม่มี PIN หรือหมายเลขลูกค้าหรือใบอนุญาต ปล่อยช่องเหล่านั้นว่างไว้
  - ุคลิกปุ่ม <u>SUBMIT</u> (ส่ง) เมื่อคุณทำเสร็จ •

## <u>การลงทะเบียนเสร็จสมบุรณ์!</u>

20. คลิกปุ่ม <u>OK</u> (ตกลง)

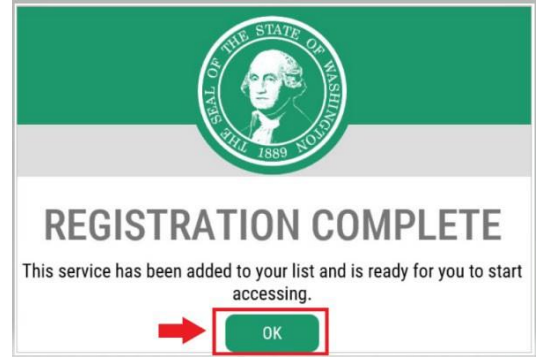

21. คลิกปุ่ม <u>Access Now</u> (เข้าถึงทันที)

| ADD A NEW SERVICE        |                                                                |                                                  |
|--------------------------|----------------------------------------------------------------|--------------------------------------------------|
| WSGC SAW My Account prov | ided by Washington State Gambling Commission                   |                                                  |
| WSGC My Account hosted   | under SAW, which permits various licensing and reporting activ | vities to be don online by our clients. Welcome! |

22. คลิกปุ่ม <u>CONTINUE</u> (ดำเนินการต่อ)

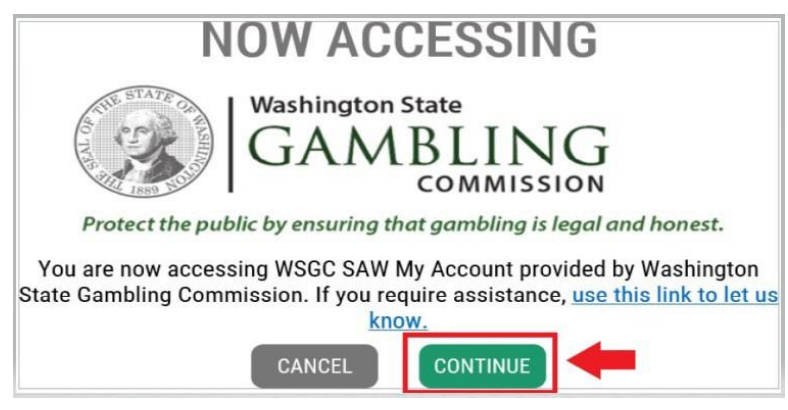

### <u>การยืนยันตัวตนโดยใช้หลายปัจจัย:</u>

์เพื่อป้องกันการฉ้อโกงและการขโมยข้อมูลส่วนบุคคล SAW ต้องมีการตรวจสอบเพิ่มเติมนอกเหนือจากชื่อผู้ใช้และร หัสผ่าน คุณจะต้องเพิ่มวิธี MFA (Multi-Factor Authentication, การยืนยันตัวตนโดยใช้หลายปัจจัย)

23. คลิกปุ่ม <u>BEGIN</u> (เริ่มต้น)

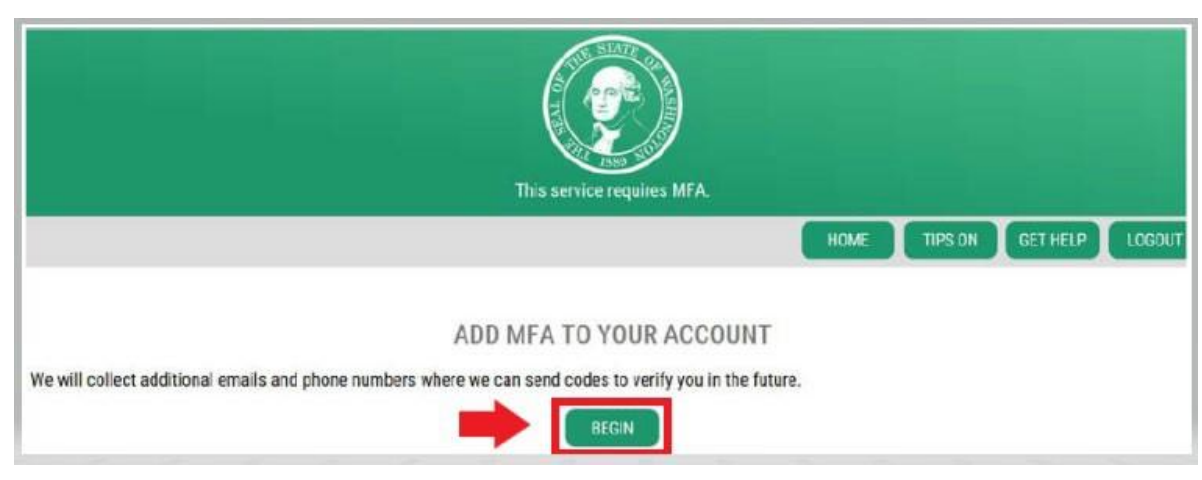

 24. ป้อนที่อยู่อีเมลหลักของคุณ จากนั้นคลิกปุ่ม <u>NEXT</u> (ถัดไป) (คุณสามารถป้อนที่อยู่อีเมลเพิ่มเดิมได้)

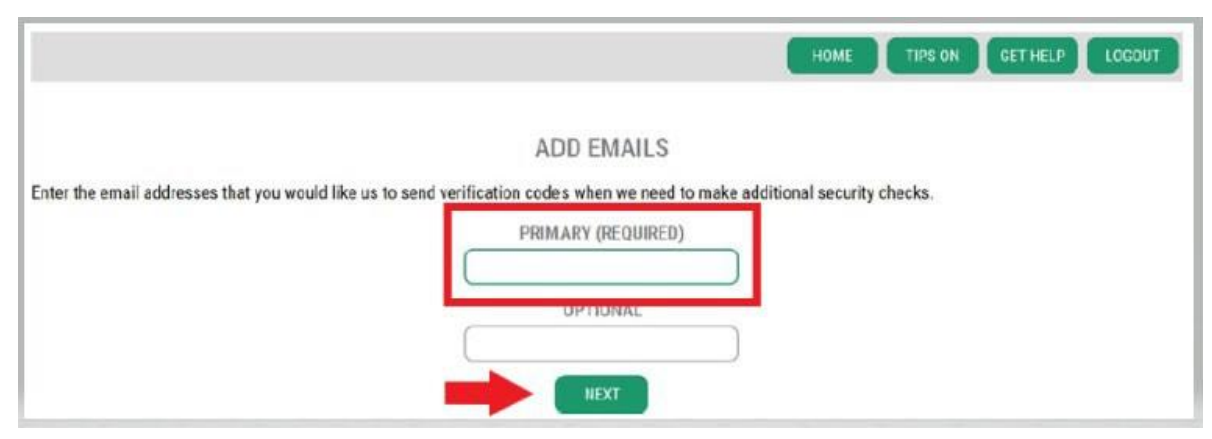

# 25. ป้อนหมายเลขโทรศัพท์ที่สามารถรับข้อความได้ จากนั้นคลิกปุ่ม <u>NEXT</u> (ถัดไป)

|                                      | ADD PHONES                                                                                    |                           |
|--------------------------------------|-----------------------------------------------------------------------------------------------|---------------------------|
| Enter the phone numbers you would    | ike us to use for additional security checks. When those occur, you will be able to choose be | tween text messages or an |
| automated can it you prefer to use a | PRIMARY PHONE                                                                                 |                           |
|                                      | 10 DIGIT NUMBER                                                                               |                           |
|                                      | OPTIONAL PHONE                                                                                |                           |
|                                      | 10 DIGIT NUMBER                                                                               |                           |
|                                      | EXTENSION (OPTIONAL)                                                                          |                           |
|                                      | NEXT                                                                                          |                           |

# 26. ตรวจสอบข้อมูลที่คุณป้อน หากข้อมูลทุกอย่างถูกต้อง คลิกปุ่ม <u>SUBMIT</u> (ส่ง)

| REVIEW AND FINALIZE                                                                                                    |      |
|----------------------------------------------------------------------------------------------------|------|
| lease review the information you have entered and make any changes before pressing the "SUBMIT" button.                                                      |      |
| PHONE NUMBERS                                                                                                    |      |
| PRIMARY: 3604863520                                                                                                    |      |
| EMAILS                                                                                                    |      |
| EMAIL 1: Isabel.Corrigan@wsgc.wa.gov                                                                                                    |      |
| /ould you like us to add this computer to our list of known devices? Users who access the system using a known device are slightly less likely to hallenged. | o be |
| ● Yes<br>◯ No                                                                                                    |      |
|                                                                                                    |      |

# <u>การใช้ WSGC บัญชีของฉัน:</u>

### <u>สำหรับพนักงานห้องไพ่ ตัวแทน และผู้จัดการการพนัน:</u>

- คุณสามารถต่ออายุใบอนุญาตและเปลี่ยนที่อยู่ของคุณได้ที่ <u>Action Center</u> (ศูนย์ปฏิบัติการ) นอกจากนี้ยังแสดงวันหมดอายุใบอนุญาตของคุณด้วย
- คุณไม่สามารถต่ออายุใบอนุญาตของคุณได้หลังจากที่หมดอายุแล้ว คุณต้องส่งใบสมัครใหม่ ช้าระค่าธรรมเนียมใบอนุญาตใหม่ และส่งบัตรลายนิ้วมือใหม่ ติดต่อผู้เชี่ยวชาญด้านใบอนุญาต หากคุณต่ออายุใบอนุญาตไม่ตรงเวลา โทร (360) 486-3440 หรืออีเมล <u>Licensing@wsgc.wa.gov</u>
- คุณสามารถรายงานการละเมิดและค้นหาข้อมูลติดต่อ WSGC ได้ในส่วน Licensing (ใบอนุญาต)

| Welcome       |           |                  |                            |                                   |                                                         |
|---------------|-----------|------------------|----------------------------|-----------------------------------|---------------------------------------------------------|
| Action Center | Licensing | Account Settings | Calendar                   |                                   |                                                         |
| Action Center |           |                  |                            |                                   |                                                         |
| 0 Item        |           | C                | Renew Your License         | Important Reminders for Licensees | Expires 01/18/2021<br>Public Card Room Employee Class B |
|               |           | 0                | Change Your Address        |                                   |                                                         |
|               |           | C                | Pay for Other Fines / Fees |                                   |                                                         |

### <u>สำหรับองค์กร (ธุรกิจที่ไม่แสวงหากำไรและเชิงพาณิชย์):</u>

- คุณสามารถต่ออายุใบอนุญาต พิมพ์สำเนาใบอนุญาตของคุณ และอัปโหลดเอกสารได้ที่ <u>Action Center</u> (ศูนย์ปฏิบัติการ) นอกจากนี้ยังแสดงวันหมดอายุใบอนุญาตของคุณด้วย
- คุณไม่สามารถต่ออายุใบอนุญาตของคุณได้ทางออนไลน์หลังจากที่หมดอายุแล้ว ติดต่อผู้เชี่ยวชาญด้านใบอนุญาตที่ (360) 486-3440 หรือ Licensing@wsgc.wa.gov หากใบอนุญาตของคุณหมดอายุ โดยคุณจะได้รับสำเนาใบสมัครต่ออายุ (โปรดอย่าเริ่มการยื่นขอใบอนุญาตใหม่)
- คุณสามารถรายงานการเปลี่ยนแปลงและสมัครขอใบอนุญาตเพิ่มเติมได้ในส่วน <u>Licensing</u> (ใบอนุญาต) คุณยังสามารถดูใบสมัครที่ส่งมาได้ หากคุณมีพนักงานเกมที่ได้รับใบอนุญาต คุณสามารถส่งใบสมัครและกรอกหนังสือแจ้งการเลิกจ้างบุคลากรได้
- คุณสามารถส่งรายงานใบอนุญาตรายไตรมาสได้ในส่วน <u>Quarterly Reports</u> (รายงานรายไตรมาส) หากคุณต้องการความช่วยเหลือเกี่ยวกับรายงาน โปรดติดต่อสำนักงานธุรกิจของเราที่ FinancialReporting@wsgc.wa.gov หรือโทร (360) 486-3440 (เลือก 2)

| Welcome       | 075555    |           | -         |                                    |                                                                    |                                                                           |
|---------------|-----------|-----------|-----------|------------------------------------|--------------------------------------------------------------------|---------------------------------------------------------------------------|
| Action Center | Licensing | Employees | Quarterly | Reports                            | Account Settings                                                   | Calendar                                                                  |
| Action Center |           |           |           |                                    |                                                                    |                                                                           |
| 2 Item(s)     |           |           | 0         | File Quar<br>Pay for O<br>Upload D | terty License Report/Pa<br>ther Fines / Fees<br>ocument/Picture/ID | Expires 12/31/2021 Punchboard/Pull-Tab Commercial Stimulant PRINT LICENSE |
|               |           |           | Impo      | rtant Remi                         | inders for Licensees                                               |                                                                           |

# <u>คำแนะนำที่เป็นประโยชน์:</u>

### <u>โปรไฟล์:</u>

คลิก Account (บัญชี) จากนั้นคลิก Profile (โปรไฟล์) หน้าจอนี้จะแสดงชื่อผู้ใช้และที่อยู่อีเมลที่เชื่อมโยงกับบัญชี SAW ของคุณ หากข้อมูลนี้ไม่ถูกต้อง โปรดติดต่อทีมรับแจ้งปัญหาของ SAW เพื่อขอความช่วยเหลือ

**ทีมรับแจ้งปัญหาของ SAW: โ**ทร (855) 928-3241 หรือ (360) 586-1000

| THE STATE OF MARINE | ACCOUNT ×                    |
|---------------------|------------------------------|
|                     | PROFILE PASSWORD DELETE HELP |
|                     | MANAGE YOUR PROFILE          |
|                     | USERNAME<br>IsabelC@123      |
|                     | FIRST AND LAST NAME          |
|                     | Isabel Corrigan              |
|                     | EMAIL                        |
|                     | isabel.corrigan@wsgc.wa.gov  |
|                     | UPDATE                       |

### <u>รหัสผ่าน:</u>

หากต้องการเปลี่ยนรหัสผ่าน ให้คลิก Account (บัญชี) จากนั้นคลิก Password (รหัสผ่าน) ทำตามคำแนะนำเพื่อเปลี่ยนรหัสผ่านของคุณ หากคุณไม่สามารถเปลี่ยนรหัสผ่านได้ โปรดติดต่อทีมรับแจ้งปัญหาของ SAW เพื่อขอความช่วยเหลือ

**ทีมรับแจ้งปัญหาของ SAW: โ**ทร (855) 928-3241 หรือ (360) 586-1000

| AND STATE OF MARS     | ACCOUNT ×                                                                                                    |
|-----------------------|----------------------------------------------------------------------------------------------------|
| 1889 10               | PROFILE PASSWORD DELETE HELP                                                                                             |
| CH                    | ANGE YOUR PASSWORD                                                                                                    |
|                       | CURRENT PASSWORD                                                                                                    |
| PASSWORD REQUIREMENTS |                                                                                                    |
| ca                    | Add at least 10 more characters<br>Add a special character or a lower<br>se letter or an uppercase letter or a<br>number |
|                       | NEW PASSWORD                                                                                                    |
|                       | CONFIRM PASSWORD                                                                                                    |
|                       | UPDATE                                                                                                    |